TO:NYSTEP UsersFROM:Technical AssistanceSUBJECT:Implementation of changes to NYSTEPDATE:December 30, 2008

The following changes to NYSTEP PER on-line processing will be implemented on 01/05/2009.

These changes do not affect PER batch processing.

- Search record changes for submitting Encumbent transactions through the Enc Other Transaction Request component. The search record for this component has been redesigned. In addition to other changes, the only entry required is SSN. (Attached documentation supplements Chapters 9 through 12 in NYSTEP PER Manual.)
- Users now also have the ability to create a Concurrent Appt Record in the Encumbent component if appropriate. (Attached documentation supplements Chapter 8.)
- Users now have the ability to delete all unnecessary initiated transactions. Prior to this change a user could not delete a request if it was the only request in the component.
- Users now have the ability to withdraw a transaction that has not started thru the DCS review process. These transactions will be set back to initiated and can be changed and resubmitted or deleted by agency users.
- SSN changes can now be processed by agency users for employees that have pending New Hire/Rehire Requests. Users will no longer have to wait for a transaction to be processed prior to entering the SSN change.

Documentation of these changes appears on the pages that follow. If you have any questions, please contact Technical Assistance at 518-473-8301.

## Search Record Changes

#### Old search record

| Mystep                                              | 🙆 Home                        | 📵 Worklist              | 📵 Reports | 🛜 Help     | \varTheta Sign Out |
|-----------------------------------------------------|-------------------------------|-------------------------|-----------|------------|--------------------|
| Home > NY Personnel Management > Encumbent Change F | Request > <u>Use</u> > Enc Of | ther Transaction Review |           | New Window |                    |
| Enc Other Transaction Review                        |                               |                         |           |            |                    |
| Find an Existing Employee                           |                               |                         |           |            |                    |
| SSN:                                                |                               |                         |           |            |                    |
| Empl Rcd Nbr:                                       |                               |                         |           |            |                    |
| Title Code:                                         |                               |                         |           |            |                    |
| Position Number:                                    |                               |                         |           |            |                    |
| Agency:                                             |                               |                         |           |            |                    |
| Line Item Number:                                   |                               |                         |           |            |                    |
| Search Clear Basic Search                           |                               |                         |           |            |                    |

SSN, Title Code, and either Position Number or Agency Line Item Number entry was required with the old search record. Values in these fields varied depending on whether it was a change to a hold, or a new hold.

New search record

| NYSTEP                                              | 🙆 Home                      | 📵 Worklist                | 📵 Reports | 🕐 Help     | \varTheta Sign Out |
|-----------------------------------------------------|-----------------------------|---------------------------|-----------|------------|--------------------|
| Home > NY Personnel Management > Encumbent Change R | equest > <u>Use</u> > Enc O | Other Transaction Request |           | New Window |                    |
| Enc Other Transaction Request                       |                             |                           |           | _          |                    |
| Find an Existing Employee                           |                             |                           |           |            |                    |
| SSN:                                                |                             |                           |           |            |                    |
| Search Clear Basic Search                           |                             |                           |           |            |                    |
| Add a New Empl Record                               |                             |                           |           |            |                    |

Only SSN is required at this point.

After entering SSN and clicking search/enter, this page is displayed.

| NYSTEP              |                 |                      | 🙆 Home                    | 📵 Worklist        | 📵 Reports              | 🛜 Help     | \varTheta Sign Out |
|---------------------|-----------------|----------------------|---------------------------|-------------------|------------------------|------------|--------------------|
| Home > NY Personnel | Management > Er | ncumbent Change Requ | iest > Use > Enc Other Tr | ansaction Request |                        | New Window |                    |
| Enc Search          |                 |                      |                           |                   |                        |            |                    |
| Silver,Patty        |                 |                      | SSN: 888880902            | Empl Rcd #: 0     |                        |            |                    |
|                     |                 |                      |                           | View All First    | 1-2 of 2 🕨 Last        |            |                    |
| Add New             | Title:          |                      | Pos #:                    | Agy / Line #:     |                        |            |                    |
| Active Hold         | Title: 0100100  | Calcultns Clerk 1    | Pos #: 88809002           | Agy / Line #:     | 11111 09002            |            |                    |
|                     |                 |                      |                           |                   |                        |            |                    |
|                     |                 |                      |                           |                   |                        |            |                    |
|                     |                 |                      |                           |                   |                        |            |                    |
|                     |                 |                      |                           |                   |                        |            |                    |
|                     |                 |                      |                           |                   |                        |            |                    |
|                     |                 |                      |                           |                   |                        |            |                    |
|                     |                 |                      |                           |                   |                        |            |                    |
|                     |                 |                      |                           |                   |                        |            |                    |
|                     |                 |                      |                           |                   |                        |            |                    |
|                     | 0               |                      |                           | ( <b>E1</b> •     |                        | 1          |                    |
| 🔚 Savel 🔍 Return t  | o Search J      |                      |                           | EA                | dd   🕼 Correct History | ļ          |                    |

This page will display current active holds and all encumbent transactions. To make a change to an existing hold, click on the appropriate <u>Active Hold</u>:

For a Change Hold Item (CHO) transaction - <u>Active Hold</u> should be selected. To create a brand new hold, click <u>Add New</u>:

For an Open Competitive List (OCM) transaction to establish a new hold - <u>Add New</u> should be selected.

After selecting <u>Active Hold</u> or <u>Add New</u>, transaction processing is the same. Appropriate fields should be entered and transaction should either be saved (initiated), or submitted (requested).

| MYSTEP                                                     | 🙆 Home                                | 😥 Worklist        | 📵 Reports               | 🕐 Help     | 🔗 Sign Out |
|------------------------------------------------------------|---------------------------------------|-------------------|-------------------------|------------|------------|
| Home > NY Personnel Management > Encumbent Change F        | Request > Use > Enc Other Tra         | ansaction Request |                         | New Window |            |
| Enc Transaction Request 1 CEnc Transaction Request 2       | RLV Transaction Trans                 | saction Comments  |                         |            |            |
| Silver,Patty                                               | SSN: 888880902                        | Empl Rcd #: 0     | )                       |            |            |
|                                                            |                                       | View All First    | 1 of 1 🕨 Last           |            |            |
| Eff Dt: Seq: 0                                             |                                       |                   |                         |            |            |
| *Action: *Trans Grp:                                       | *Reason:                              |                   |                         |            |            |
| *Agency: 11111 State Agency 1                              | *Line #:                              |                   |                         |            |            |
| Pos #: Pos Type: Pos                                       | Ends: Fund:                           | Phi Tag:          |                         |            |            |
| Appt Lvl Chg SpcIty:                                       | Locatio                               | on:               |                         |            |            |
| Pos Title:                                                 | JC: SG:                               | NU:               |                         |            |            |
|                                                            |                                       |                   |                         |            |            |
| *Appt Status: *FT/P                                        | T/VR/HR: Full-Time 🗸                  | PT / VR %: 10     | 0 Shift                 |            |            |
| S 64.1C R 5.8 CIrnc #: App                                 | t Lvi Cirnc #:                        | Appv Ends:        |                         |            |            |
| Prob Waive 🗌 Prob Min Ends: Train                          | neeship Ends:                         | Sep Rsn:          |                         |            |            |
| Prob Ends:                                                 |                                       | Lv Ends:          |                         |            |            |
| Enc Search Liv                                             |                                       |                   |                         |            |            |
| Save QReturn to Search                                     |                                       | (                 | 🕇 Add) (😰 Correct Histo | ory)       |            |
| Enc Transaction Request 1   Enertransaction Request 2   RI | <u>V Transaction   Transaction Co</u> | omments           |                         |            |            |
|                                                            |                                       |                   |                         |            |            |

This can be used to get back to the Enc Search page instead of having to return to the search dialog and starting over.

| inystep                      |                               |                      | 🙆 Home                            | 📵 Worklist         | 📵 Reports              | 🕜 Help     | 📀 Sign Out |
|------------------------------|-------------------------------|----------------------|-----------------------------------|--------------------|------------------------|------------|------------|
| Home > <u>NY Personnel I</u> | <u>Management</u> > <u>En</u> | icumbent Change Requ | lest > <u>Use</u> > Enc Other Tra | insaction Request  |                        | New Window |            |
| Enc Search                   |                               |                      |                                   |                    |                        |            |            |
| Silver,Patty                 |                               |                      | SSN: 888880902                    | Empl Rcd #: 0      |                        |            |            |
|                              |                               |                      |                                   | View All 🛛 First 🚺 | 1-5 of 5 🕨 Last        |            |            |
| Add New                      | Title:                        |                      | Pos #:                            | Agy / Line #:      |                        |            |            |
| Initiated Request            | Title: 2709200                | Mail&Supply Clerk    | Pos #: 88809001                   | Agy / Line #:      | 11111 09001            |            |            |
| Active Hold                  | Title: 0100100                | Calcultns Clerk 1    | Pos #: 88809002                   | Agy / Line #:      | 11111 09002            |            |            |
| Requested Request            | Title: 2600100                | Keyboard Spec 1      | Pos #: 88809004                   | Agy / Line #:      | 11111 09004            |            |            |
| Processed Request            | Title: 0100100                | Calcultns Clerk 1    | Pos #: 88809002                   | Agy / Line #:      | 11111 09002            |            |            |
|                              |                               |                      |                                   |                    |                        |            |            |
|                              |                               |                      |                                   |                    |                        |            |            |
|                              |                               |                      |                                   |                    |                        |            |            |
|                              |                               |                      |                                   |                    |                        |            |            |
|                              |                               |                      |                                   |                    |                        |            |            |
| 📳 Save) 🔍 Return to          | Search                        |                      |                                   | E+Ad               | d) (😰 Correct History) |            |            |

Here is an example of an Enc Search page rows with a few different request statuses.

Adding a new Empl Record (creating a Concurrent Empl Record in the Encumbent component):

| WSTEP                           | 🙆 Home                                                                                                    | 📵 Worklist                                                                                                    | 📵 Reports                                                                                                    | 🕐 Help                                                                                                    | \varTheta Sign Out                                                                                                    |
|---------------------------------|----------------------------------------------------------------------------------------------------|----------------------------------------------------------------------------------------------------|----------------------------------------------------------------------------------------------------|----------------------------------------------------------------------------------------------------|----------------------------------------------------------------------------------------------------|
| Y Personnel Management > Encumb | ent Change Request > <u>Use</u> > Enc Ot                                                                                         | her Transaction Reques                                                                                                    | st                                                                                                    | New Window                                                                                                    |                                                                                                    |
| er Transaction Request          |                                                                                                    |                                                                                                    |                                                                                                    |                                                                                                    |                                                                                                    |
| n Existing Employee             |                                                                                                    |                                                                                                    |                                                                                                    |                                                                                                    |                                                                                                    |
|                                 |                                                                                                    |                                                                                                    |                                                                                                    |                                                                                                    |                                                                                                    |
| Nbr:                            |                                                                                                    |                                                                                                    |                                                                                                    |                                                                                                    |                                                                                                    |
| Clear Basic Search              |                                                                                                    |                                                                                                    |                                                                                                    |                                                                                                    |                                                                                                    |
| Empl Record                     |                                                                                                    |                                                                                                    |                                                                                                    |                                                                                                    |                                                                                                    |
|                                 |                                                                                                    |                                                                                                    |                                                                                                    |                                                                                                    |                                                                                                    |
|                                 |                                                                                                    |                                                                                                    |                                                                                                    |                                                                                                    |                                                                                                    |
|                                 |                                                                                                    |                                                                                                    |                                                                                                    |                                                                                                    |                                                                                                    |
|                                 | YPersonnel Management > Encumbrer<br>er Transaction Request<br>n Existing Employee<br>Nbr:<br>Clear Basic Search<br>rempl Record | YPersonnel Management > Encumbent Change Request > Use > Enc Ot er Transaction Request n Existing Employee Nbr: Clear Basic Search Empl Record | WYSTEP More Worklist Y Personnel Management > Encumbent Change Request > Use > Enc Other Transaction Request er Transaction Request n Existing Employee Nbr. Clear Basic Search Empl Record | WYSTEP Image: Home   Worklist Reports   Y Personnel Management > Encumbent Change Request > Use > Enc Other Transaction Request eer Transaction Request Image: A state of the state of the state of | WYSTEP Image: Among Among Am |

This can be used to create a new Empl Record if appropriate. It should only be used if the employee will be working concurrently on and after the effective date of the Reinstate From Encumbering Lv (RLV) transaction. **This should rarely be used.** 

# **Delete Initiated Transaction**

| NYSTEP                                                    | 🙆 Home                       | 📵 Worklist              | 📵 Reports                | 🕜 Help     | 🔗 Sign Out |
|-----------------------------------------------------------|------------------------------|-------------------------|--------------------------|------------|------------|
| Home > NY Personnel Management > Encumbent Change R       | equest > <u>Use</u> > Enc Ot | her Transaction Request |                          | New Window |            |
| Find Transaction Request 1 Enc Transaction Request 2      | RLV Transaction              | Transaction Comments    |                          |            |            |
| Silver,Patty                                              | SSN: 8888809                 | 02 Empl Rcd #: (        | 0                        |            |            |
| Eff Dtr. 105/01/2007 前 Som 0                              |                              | View All First          | Delete Request           |            |            |
| *Action: HLD Hold Postn *Trans Grp: APP Appt              | s *Reason:                   | DCM 🔍 Open Competitie   | List                     |            |            |
| *Agency: 11111 State Agency 1                             | *Line #:                     | 09001 Q                 |                          |            |            |
| Pos #: 88809001 Pos Type: Permanent Pos I                 | Ends:                        | Fund: 1 Phi Tag:        |                          |            |            |
| Appt Lvl Chg Spcity:                                      | I                            | Location: 0110 Albany   |                          |            |            |
| Pos Title: 2709200 Mail&Supply Clerk                      | JC: 0                        | SG: 06 NU: 02           |                          |            |            |
|                                                           |                              |                         |                          |            |            |
| *Appt Status: Perm 🔽 *FT/P1                               | VR/HR: Full-Tim              | e 🌱 PT/VR%: 10          | 00 Shift                 |            |            |
| S 64.1C R 5.8 Cirnc #: Appt                               | LVI CIrnc #:                 | Appv Ends:              |                          |            |            |
| Prob Min Ends: Train                                      | eeship Ends:                 | Sep Rsn: Li             | T Q                      |            |            |
| Prob Ends:                                                |                              | Lv Ends: 05             | 5/01/2008 🗊              |            |            |
| Enc Search Lis                                            | <u>t</u>                     |                         |                          |            |            |
| 🕞 Save) (Q Return to Search)                              |                              | Œ                       | 🖬 Add) (🗊 Correct Histor | Ŋ          |            |
| Enc Transaction Request 1/ Enc Transaction Request 2   RL | / Transaction   Transac      | tion Comments           |                          |            |            |
|                                                           |                              |                         |                          |            |            |
|                                                           |                              |                         |                          |            |            |

## Clicking <u>Delete Request</u> will show this page:

| NYSTEP                                                 | 🙆 Home                              | 📵 Worklist                     | 📵 Reports               | 🕐 Help     | 🔗 Sign Out |
|--------------------------------------------------------|-------------------------------------|--------------------------------|-------------------------|------------|------------|
| Home > NY Personnel Management > Incumbent Change Requ | est > <u>Process</u> > <b>Reque</b> | st Delete or Withdra           | w                       | New Window |            |
| Silver,Patty                                           | SSN: 888880902                      | 2 Empl Rcd #:<br>View All Firs | 0<br>it 🕙 1 of 1 🕨 Last |            |            |
| Eff Dt: 05/01/2007 Seq: 0                              | Trans Status:                       | Initiated                      | Delete Request          |            |            |
| Action: HLD Hold Postn Trans Grp: APP Appts            | Reason: OCI                         | M Open Competitive             | List                    |            |            |
| Agency: 11111 State Agency 1                           | Line #: 090                         | 01                             |                         |            |            |
| Ret                                                    | um                                  |                                |                         |            |            |

<u>Return</u> will return you to the initiated transaction.

Delete Request will delete the initiated transaction and return you to the component.

### Withdraw a Requested Transaction

| Home > NY Personnel Management > Incumbent Change Regu                       |                                 |                  |               |            |  |
|------------------------------------------------------------------------------|---------------------------------|------------------|---------------|------------|--|
|                                                                              | est > <u>Use</u> > Other Transa | ction Request    |               | New Window |  |
| Transaction Request 1 Transaction Request 2 Transac                          | tion Comments                   |                  |               |            |  |
| Green,Keith                                                                  | SSN: 888880903                  | Empl Rcd #: 0    |               |            |  |
|                                                                              |                                 | View All First   | 1 of 3 上 Last |            |  |
| Eff Dt: 08/01/2008 3 Seq: 0                                                  | (                               | Withdraw Request | )             |            |  |
| *Action: IAG WithinAgcy *Trans Grp: MSC Misc                                 | *Reason: CHL                    | ange Line        |               |            |  |
| *Agency: 11111 State Agency 1                                                | *Line #: 08/03                  |                  |               |            |  |
| Pos #: 88808003 Pos Type: Permanent Pos End                                  | s: Fund:                        | 1 Phi Tag: 55    | с             |            |  |
| Appt Lvl Chg 🗹 Spcity:                                                       | Locatio                         | on: 0110 Albany  |               |            |  |
| Pos Title: 1412300 Senr Persnl Exmr                                          | JC: 1 SG: 18                    | NU: 06           |               |            |  |
| *Appt Lvl Title: 1412010 Personnl Exmr T1                                    | JC: 1 SG: N                     | 6 NU: 06         |               |            |  |
| *Appt Status: Perm 🗸                                                         | /HR: Full-Time 🗸                | PT / VR %: 100   | Shift         |            |  |
| S 64.1C 🗌 R 5.8 🗌 Cirnc #: Appt Lvi                                          | CIrnc #:                        | Appv Ends:       |               |            |  |
| Prob Min Ends: 11/06/2004 Trainees                                           | hip Ends: 11/06/2004            | Sep Rsn:         | ]             |            |  |
| Prob Ends: 1/06/2004                                                         |                                 | Lv Ends:         |               |            |  |
|                                                                              |                                 |                  |               |            |  |
| (Save) Q Return to Search                                                    |                                 |                  |               |            |  |
| Transaction Request 1   <u>Transaction Request 2</u>   <u>Transaction Co</u> | mments                          |                  |               |            |  |
|                                                                              |                                 |                  |               |            |  |
|                                                                              |                                 |                  |               |            |  |

Clicking <u>Withdraw Request</u> will show this page:

|                                | 8                              | Home              | 📵 Worklist          | 📵 Reports                             | 🕜 Help     | 🄗 Sign Out |
|--------------------------------|--------------------------------|-------------------|---------------------|---------------------------------------|------------|------------|
| Home > NY Personnel Management | > Incumbent Change Request > F | Process > Request | Delete or With      | draw                                  | New Window |            |
| Green,Keith                    | S                              | SN: 888880903     | Empl Rc<br>View All | 1#: 0<br>First <b>┨ 1 of 1 ▶</b> Last |            |            |
| Eff Dt: 08/01/2008 S           | Geq: 0                         | Trans Status:     | Requested           | Withdraw Request                      |            |            |
| Action: IAG WithinAgcy T       | rans Grp: MSC Misc             | Reason: CHL       | Change Line         |                                       |            |            |
| Agency: 11111 State Agency 1   |                                | Line #: 08003     | 3                   |                                       |            |            |
|                                | Return                         |                   |                     |                                       |            |            |

Return will return you to the requested transaction.

Withdraw Request will set the requested transaction to initiated and return you to the component.

The transaction can then be deleted or changed and resubmitted.